حلومت برأس الخيمت Government of Ras Al Khaimah

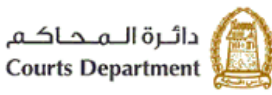

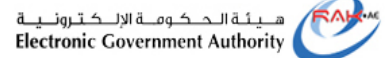

دليل استخدام الخدمات الإلكترونية الإستعلام عن تفاصيل القضايا الأطراف/المحامين/الشركات دائرة محاكم رأس الخيمة

النسخة رقم (1.3)

| العنوان | دليل استخدام الخدمات الإلكترونية للأطراف/محامين/شركات | رقم الإصدار | 1.3 |
|---------|-------------------------------------------------------|-------------|-----|
|         | الإستعلام عن تفاصيل القضايا                           |             |     |

1

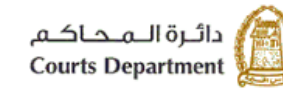

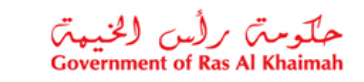

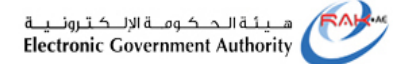

# جدول المحتويات

| 3  | نبذة عن الدليل                                                             |
|----|----------------------------------------------------------------------------|
| 3  | أنواع القضايا المتاحة للإستعلام إلكترونياً للأطراف والمحامين والشركات      |
| 4  | الإستعلام عن تفاصيل القضايا                                                |
| 4  | 1. تفاصيل القضايا                                                          |
| 15 | 2قائمة القضايا المؤجلة                                                     |
| 18 | 3 جدو ل الجلسات.                                                           |
| 18 | 4<br>1 المتطلبات التقنية لاستخدام الخدمات الالكتر و نية لمحاكم ر أس الخيمة |
| 20 |                                                                            |
| 20 | و.,ست مشرره                                                                |

| العنوان | دليل استخدام الخدمات الإلكترونية للأطراف/محامين/شركات | رقم الإصدار | 1.3 |
|---------|-------------------------------------------------------|-------------|-----|
|         | الإستعلام عن تفاصيل القضايا                           |             |     |

حلومت برأس الخيمت Government of Ras Al Khaimah

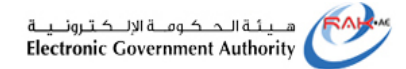

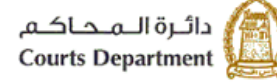

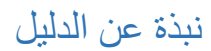

يوضح هذا الدليل الخطوات الواجب اتبعاها من المتعاملين (الأطراف/المحامين/الشركات) للإستعلام عن تفاصيل قضاياهم، وعن تفاصيل الجلسات المؤجلة، والاستعلام عن جدول الجلسات المقررة خلال اليوم الواحد.

كما يجيب الدليل عن جميع التساؤلات والاستفسارات المطروحة فيما يتعلق بخدمة الاستعلام الالكتروني عن القضايا في محاكم رأس الخيمة.

أنواع القضايا المتاحة للإستعلام إلكترونياً للأطراف والمحامين والشركات

تضم القائمة التالية أنواع القضايا المتاحة للإستعلام إلكترونياً:

| أنواع القضايا                 |                                             |                       |  |  |  |  |  |  |
|-------------------------------|---------------------------------------------|-----------------------|--|--|--|--|--|--|
| التمييز التجاري               | مدني يو مي                                  | مدني کلي              |  |  |  |  |  |  |
| ملف الإنابة                   | تجاري يومي                                  | مدني جزئي             |  |  |  |  |  |  |
| منازعات التنفيذ               | المطالبات الصغرى مدني(جديد)                 | عمالي                 |  |  |  |  |  |  |
| إستشكالات التنفيذ             | المطالبات الصغرى تجاري(جديد)                | احوال شخصية           |  |  |  |  |  |  |
| استشكال التنفيذ العمالي       | أمر على عريضة-مدني( <mark>جديد</mark> )     | أمر على عريضة         |  |  |  |  |  |  |
| استشكال تنفيذ الاحوال الشخصية | تظلم من أمر على عريضة -<br>مدني(جديد)       | تظلم من أمر على عريضة |  |  |  |  |  |  |
| التنفيذ المدنى                | أمر على عريضة-أحوال<br>شخصية(جديد)          | أمر أداء              |  |  |  |  |  |  |
| تنفيذ أحوال شخصية             | تظلم من أمر على عريضة -أحوال<br>شخصية(جديد) | تظلم من أمر أداء      |  |  |  |  |  |  |
| تنفيذ عمالي                   | التماس اعادة النظر بالاستئناف               | منازعات عقارية        |  |  |  |  |  |  |
| تنفيذ الغرامة                 | الإستئناف المدني                            | منازعات ايجارية       |  |  |  |  |  |  |
| تنفيذ تجا <i>ري</i>           | استئناف الاحوال الشخصية                     | قضايا مستعجلة         |  |  |  |  |  |  |
| تنفيذ تركات                   | الإستئناف التجاري                           | التماس اعادة النظر    |  |  |  |  |  |  |
| تنفيذ إيجارات وعقارات         | الاستئناف العمالي                           | تجاري كلي             |  |  |  |  |  |  |

| العنوان | دليل استخدام الخدمات الإلكترونية للأطراف/محامين/شركات | رقم الإصدار | 1.3 |
|---------|-------------------------------------------------------|-------------|-----|
|         | الإستعلام عن تفاصيل القضايا                           |             |     |

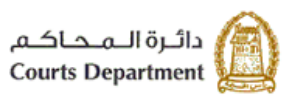

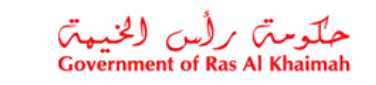

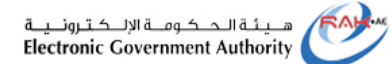

| تجاري جزئي | التمبيز المدني    | استشكال تنفيذ تجاري           |
|------------|-------------------|-------------------------------|
| عمالي کلي  | تمبيز احوال شخصية | استشكال تنفيذ تركات           |
| عمالي جزئي | التمييز العمالي   | استشكال تنفيذ ايجارات وعقارات |

## الإستعلام عن تفاصيل القضايا

نتألف هذه الشاشة من ثلاث صفحات تمكن كل منها المحامين/الشركات/ الأطراف من استعراض تفاصيل القضايا الخاصة بهم، واستعراض جدول القضايا التي تم تأجيلها، وجدول الجلسات المدرجة لكل يوم عمل.

#### 1. تفاصيل القضايا

تمكنك هذة الصفحة من بحث واستعراض تفاصيل القضايا الخاصة بك حسب نوع المحكمة ونوع القضية أو سنتها أو رقمها.

|        |   |               |               |         |      |            | لإمانك       | الاستلام من فاسيل القصايا    | مجل الطب طلبك العمايا                                           |
|--------|---|---------------|---------------|---------|------|------------|--------------|------------------------------|-----------------------------------------------------------------|
|        | ( | 4             | 3             |         |      |            | 2            | اليا<br>المؤجلة جنول الجلسات | (ستعلام عن تفاصيل القض<br>مدين نفسيا مهمه تعسيا<br>خيارات البحث |
| ~ () ~ |   | ♥ رام التسية: | :uu           | *       |      |            | التحيلا      | • برع                        | • المصار                                                        |
|        | ^ | داريخ الصجول  | مرهوع الاعرى  | دنه     | (ل)  | رەم للمىيە | برع النصية   | فمكمة                        | رەر ئىللب                                                       |
|        |   | 28.01.2020    |               | متتهى   | 2020 | 1          | وسلطة مندي   | لرساطه والصويه الونيه        | 100000010440                                                    |
|        |   | 29.01.2020    |               | متتهى   | 2020 | 3          | وسلطة مندي   | لرساطه والصرية الرنية        | 100000010444                                                    |
|        |   | 16.12.2014    | طاقق للصرر    | محكومة  | 2014 | 373        | احرال شغصية  | المرحلة الإبتنائية           | 30000003479                                                     |
|        |   | 01.07.2015    | مطالبه        | محكومة  | 2015 | 157        | مندى كلى     | المرحلة الإبتنائية           | 30000005167                                                     |
|        |   | 07.03.2016    | مطالبه+ تعريص | متناوله | 2016 | 29         | مندى كلى     | المرحله الإبتدائيه           | 30000005493                                                     |
|        |   | 10.03.2016    | مطالبه        | محكرمة  | 2016 | 36         | مندى كلى     | المرحله الإبتدائية           | 30000005496                                                     |
|        |   | 31.03.2016    | عوريد         | محكرمة  | 2016 | 5          | تجاري کلي    | المرحله الإبتدائية           | 30000005585                                                     |
|        |   | 12.02.2017    | مذابه (عماني) | محكومة  | 2017 | 1          | عمالی کلی    | المرحلة الإبتدائية           | 30000005754                                                     |
|        |   | 31.12.2017    | مذابه (عدلی)  | محكومة  | 2017 | 1          | عمالى جزئى   | المرحلة الإبتدائية           | 30000005846                                                     |
|        | ~ | 16.01.2018    | مغليص غلله    | محكومة  | 2018 | 1          | الدوال شغصية | المرحلة الإبتدائية           | 30000005905                                                     |

لعرض القضايا، اتبع الخطوات التالية:

| العنوان | دليل استخدام الخدمات الإلكترونية للأطراف/محامين/شركات | رقم الإصدار | 1.3 |
|---------|-------------------------------------------------------|-------------|-----|
|         | الإستعلام عن تفاصيل القضايا                           |             |     |

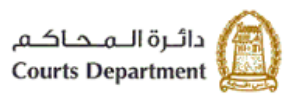

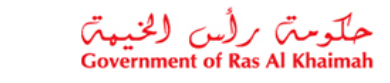

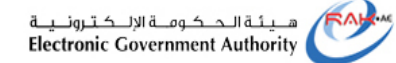

انقر القائمة المنسدلة لخيار "محكمة" وقم باختيار المحكمة المطلوبة، هذا الخيار اجباري للبحث.

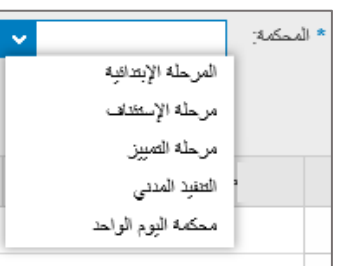

انقر القائمة المنسدلة لخيار "نوع القضية" وقم باختيار نوع القضية المطلوبة، ، هذا الخيار اجباري للبحث.

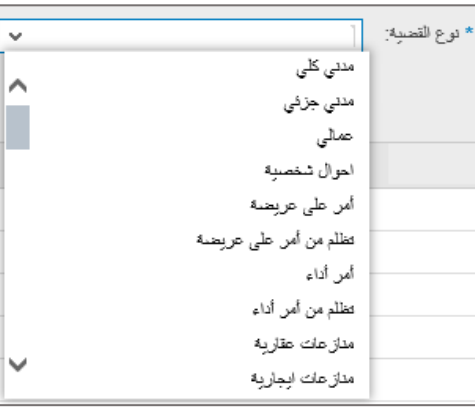

- 3. للبحث بحسب سنة القضية، انقر القائمة المنسدلة لخيار "السنة" وقم باختيار السنة المطلوبة ،بعد اختيار نوعى المحكمة والقضية، ثم انقر زر "بحث"
- 4. للبحث بحسب رقم القضية، ادخل رقم القضية المطلوبة في حقل "رقم القضية"، ،بعد اختيار نوع المحكمة والقضية والسنة، ثم انقر زر "بحث"

| ^ | تاريخ التسجيل | موصوع الدعوى | الحاله        | المدة | رقم القصية | دوع القصية   | المحكمة            | رقع الطلب   |                  | 1 | e |
|---|---------------|--------------|---------------|-------|------------|--------------|--------------------|-------------|------------------|---|---|
|   | 16.12.2014    | طلاق للصرر   | محكومة        | 2014  | 373        | احوال شخصبية | المرحلة الإبتدائية | 30000003479 | $\boldsymbol{)}$ |   |   |
|   | 01.07.2015    | مطاليه       | محكومة        | 2015  | 157        | مدنی کلی     | المرحلة الإبتدائية | 30000005167 |                  |   |   |
|   |               | ئعويص        | محالة للمحكمة | 2016  | 16         | مددی کلی     | المرحلة الإبتدائية | 30000005420 |                  |   |   |

لتظهر قائمة القضايا المطلوبة بحسب الاختيار الذي قمت به كالتالي:

تعرض القائمة تفاصيل القضايا المطلوبة متضمنة رقم الطلب، ونوع المحكمة، ونوع القضية، ورقمها، وسنتها، وحالتها، وموضوع الدعوي، وتاريخ تسجيل القضية.

ملاحظات:

- يمكنك النقر على عنوان العمود لترتيب البيانات تازليا أو تصاعديا.
- يمكنك النقر على السهم اسفل عنوان العمود لتصفية نتائج البحث. على سبيل المثال، قم باختيار "امر على عريضة" لعرض جميع القضايا من هذا النوع.

| العنوان | دليل استخدام الخدمات الإلكترونية للأطراف/محامين/شركات | رقم الإصدار | 1.3 |
|---------|-------------------------------------------------------|-------------|-----|
|         | الإستعلام عن تفاصيل القضايا                           |             |     |

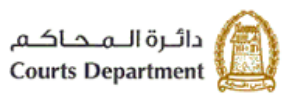

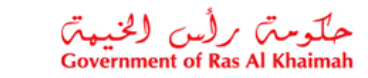

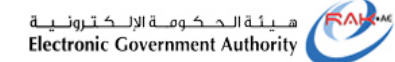

| $\boldsymbol{\wedge}$                                          |
|----------------------------------------------------------------|
| نوع للقصية                                                     |
| فرز بترتيب تصناعدي                                             |
| فرز بتربيب شازلى                                               |
| (الكل)                                                         |
| (تصفية محددة بواسطة المستخدم)                                  |
| آمر. آداء                                                      |
| أمر على عريضة                                                  |
| إستشكالات التغفيز                                              |
| <ul> <li>انقر زر "مسح" أمسح خياراتك والبحث من جديد.</li> </ul> |

انقر على رقم القضية المطلوبة لتظهر الشاشة التالية متضمنة معلومات أوفى عن تفاصيل القضية:

|        |         |               |          |               |                    |          | بل التحمايا      | الإستعلام عن تفاص | طلبات القصبايا                                     | مىجېل الطلب                                 |
|--------|---------|---------------|----------|---------------|--------------------|----------|------------------|-------------------|----------------------------------------------------|---------------------------------------------|
| الرسوم | الطلبات | طليات المحكمة | الإعلادك | جلسات المحكمة | جلمات ادارة الدعوى | المرفقات | القضابا المرتبطة | الطلبات والوقائع  | الأطراف                                            | بيادات التصيبة                              |
|        |         |               |          |               |                    |          |                  |                   |                                                    | بياتات القضية                               |
|        |         |               |          | 2014          | السنة:             |          |                  | 30                | 0000003479<br>احوال شخصية<br>373                   | رقم المعاملة:<br>نوع القصية:<br>رقم القصية: |
|        |         |               |          |               |                    |          |                  |                   | طلاق للضرر<br>المرحلة الإبتدائية<br>               | موضوع الدعوى:<br>مرحلة القصية:              |
|        |         |               |          |               |                    |          |                  | فصبة الأولى       | 0.00<br>محكومة<br>دائرة الاحوال الشن<br>16 12 2014 | قيمة المطالبة:<br>حالة القصية:<br>الدائرة:  |
|        |         |               |          | 09:00         | وقت أول جلسة:      |          |                  |                   | 10.02.2015                                         | تاريخ عميد.<br>تاريخ أول جلسة:              |
|        |         |               |          |               |                    |          |                  |                   |                                                    |                                             |
|        |         |               |          |               |                    |          |                  |                   |                                                    |                                             |
|        |         |               |          |               |                    |          |                  |                   | الرئيسية                                           | الصفحة                                      |

| العنوان | دليل استخدام الخدمات الإلكترونية للأطراف/محامين/شركات | رقم الإصدار | 1.3 |
|---------|-------------------------------------------------------|-------------|-----|
|         | الإستعلام عن تفاصيل القضايا                           |             |     |

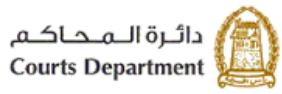

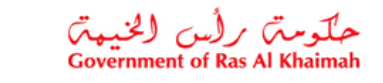

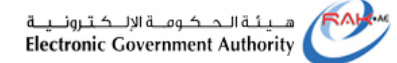

تحتوي شاشة تفاصيل القضية على عدة صفحات معنونة بتفاصيل القضية أعلى الشاشة، انقر على عنوان الصفحة المطلوبة لتظهر التفاصيل في الشاشة:

| لوصف                                                                                                    | الصفحة         |
|----------------------------------------------------------------------------------------------------|----------------|
| مفحة تعرض البيانات الأساسية للقضية                                                                                                    | ببانات         |
|                                                                                                    | <br>القون بر ق |
| $\frown$                                                                                                    | الفصيب         |
| 🕅 يبتك التسرية المثلبات والواقع التصابة المراتقات جلسك ادارة الدعوى جلسك المحكمة الإعادات طلبك المحكمة الطلبات الرسوم المسادر الحكم الأمادات 🖭           |                |
| بيانات القضية                                                                                                    |                |
| م السلطية (1920م00000000000000000000000000000000000                                                                                                    |                |
| الوع اللحنية: منتي جزئي                                                                                                    |                |
| ركم التصوية: 4 السنة: 2018                                                                                                    |                |
| موجدوع الدعوى: مطالبة (مذنى جزائي)                                                                                                    |                |
| مرحلة الإبتدائية المرحلة الإبتدائية                                                                                                    |                |
| مېمەللىكىلىپ: 0.00<br>مىلەللىدىيە: مەدىرلە                                                                                                    |                |
| الدائرة الموافية الأولى                                                                                                    |                |
| ەرىخ اللىر: 07.02.2018                                                                                                    |                |
|                                                                                                    |                |
| القضية المصدر                                                                                                    |                |
| بالأسباب أسارك                                                                                                    |                |
| ركم التصوية: 1 (12)                                                                                                    |                |
|                                                                                                    |                |
| عردة الصفحة الرئيبية                                                                                                    |                |
|                                                                                                    |                |
|                                                                                                    |                |
| ۲                                                                                                    |                |
| صفحه تعرض أطراف الفضية.                                                                                                    | الأطراف        |
|                                                                                                    |                |
| 🛛 بيالات لتعدد الأطراف المماك والوقائع القصداني المرتبطة المرتقات جلسك لارة الدعوى جلسك المحكمة الإعلانات المحكمة الطلبات الرسوم المسائر الحكم الأملاك 街 |                |
| نوع الطرف الإسم الجنسية                                                                                                    |                |
| محامي للمدعى 1000040552 أحمد عبد الطوف عبد السلام                                                                                                    |                |
| مدعى 1000040741 محمد على الإمارات العربية المتحدة                                                                                                    |                |
| مدعى عليه 1000040746 محمود حسن اسماعيل                                                                                                    |                |
| وكيل المدعى عليه 1000040748 احمد فؤاد                                                                                                    |                |
| وكيل المدعى 1000040747 احمد فؤاد نجم السابع أمريكي                                                                                                    |                |
|                                                                                                    |                |
| ظهريف هذه المرفحة مرفة الطريف بالقضرية وباسم الطريف وحنسبته يحسب والعمر ممضح بالشاشة إعلاه                                                               |                |
| تصهر کي هذه المصلف المطرف بالفصلية و اللهم المطرف والجنشيف بحضب له الهو الموضعين بالمناسف العاري.                                                        |                |
|                                                                                                    |                |
|                                                                                                    |                |
|                                                                                                    |                |
|                                                                                                    |                |
|                                                                                                    |                |
|                                                                                                    |                |
|                                                                                                    |                |
|                                                                                                    |                |
|                                                                                                    |                |
|                                                                                                    |                |
|                                                                                                    |                |
|                                                                                                    | 1              |
|                                                                                                    |                |
|                                                                                                    |                |
|                                                                                                    |                |

| العنوان | دليل استخدام الخدمات الإلكترونية للأطراف/محامين/شركات | رقم الإصدار | 1.3 |
|---------|-------------------------------------------------------|-------------|-----|
|         | الإستعلام عن تفاصيل القضايا                           |             |     |

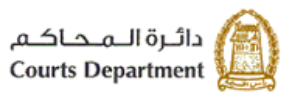

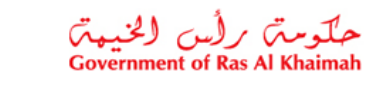

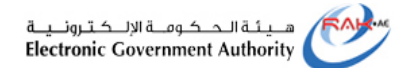

| صفحة تعرض وصف جميع الطلبات والوقائع المدرجة على القضية.                                                                                                    | الطلبات  |
|----------------------------------------------------------------------------------------------------|----------|
|                                                                                                    | والوقائع |
| قسجيل الطلب العليك القسال الاستعلم عن تفاسيل العسال الاستك                                                                                                    |          |
| ال يدك لقصيه الأطراب وطبك ورفتكي لقصليا المرقطة المرققات جلسك اداره الدعوى جلسك المعكمة الإعتناك طلبك المحكمة الطلبك الرسوم المسادر الحكم الأمكك 🕑                                                                                                    |          |
| <sup>الوكلي:</sup> حيث ان المدعى عليه قام بلخذ قرض من المدعى بمبلغ و قدره، وتمهد بانه سيقوم بسداد المبلغ بداية الشهر بعد استلام الرائك .<br>حتى الآن من تاريخه لم يقم المدعى عليه باسترجاع المبلغ، بالرغم من مطالبته للمدعى عليه مرارا و تكرار على دفع المبلغ الا ان<br>كل محلولات المدعى الودية قد باعث بالفشل .<br>انتلك لجأ المدعى الى محكمة اليوم الواحد و تم الاتصال على المدعى عليه وتحديد معها جلسة بتاريخ بتاريخ 20-000 في تمام<br>الساعة 9:00 صباحا ولكن لم يلتزم بالجلسة لذلك تم احالة الدعرى متاريخ 2000/00/00 |          |
| الطلبك:<br>- استدعاء المدعى عليها أو هن يمثلها لأقرب جلسة ممكنة.<br>- بعد نثوت الحكم الزام المدعى عليه بنفع مبلغ وقدره للمدعى مع الفائدة الفاقونية 00% من تاريخ قيد الدعوى حتى السداد التام<br>- الزام المدعى عليه بالرسوم والمصاريف ومقابل أتصاب المحاماة .                                                                                                    |          |
|                                                                                                    |          |
| صفحة تعرض تفاصيل جميع القضايا المرتبطة بالقضية.                                                                                                    | القضايا  |
| Fig. and at a set attended to attend of the set attend of the set of the set of the set of the set of the                                                                                                    | المرتبطة |
| Elle cost, the long libb, che aver the cost, aver cost (long) call the bibliche class, the cost                                                                                                    |          |
| رى لى الم الما الما الما الما الما الما ا                                                                                                    |          |
| 30000005897 الترسك الإنتائية أمر كاء 1 2018 ممكومة                                                                                                    |          |
|                                                                                                    |          |
|                                                                                                    |          |
| انفر رابط رقم الطلب لاي من الفضايا المربيطة للانتقال الى صفحة تقاصيل الفضية.                                                                                                    |          |
| <ul> <li>انقر زر عودة الى صفحة القضية الاصل.</li> </ul>                                                                                                    |          |
| صفحة تعرض تفاصيل جميع مرفقات القضية.                                                                                                    | المرفقات |
| سِتَكَ تَعْمَيُهُ الأَخْرَافِ النَّبِّكِ والواقع القصايَّا تَرَجَعُ المُوافِي المُعَانِ المَانِي المُعَانِ المُ                                                                                                    |          |
| رمىف استند تاريخ استند الفاسيل                                                                                                    |          |
| لوچيه 09.10.2018 🗂 مرس شرهتک                                                                                                    |          |
| سوره من هرية لندعي 09.10.2018 🗊 عرض البرهاك                                                                                                    |          |
| مورد من السندات 80.00 🗂 عرمن البرهات                                                                                                    |          |
| الإعلانك 09.10.2018 🗂 مرمن شريقات                                                                                                    |          |
|                                                                                                    |          |
| انقر رابط عرض المرفقات للتتمكن من استعراض المستند المطلوب وإمكانية تحميل الملف او طباعته.                                                                                                    |          |

| العنوان | دليل استخدام الخدمات الإلكترونية للأطراف/محامين/شركات | رقم الإصدار | 1.3 |
|---------|-------------------------------------------------------|-------------|-----|
|         | الإستعلام عن تفاصيل القضايا                           |             |     |

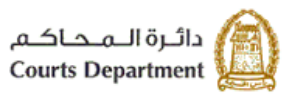

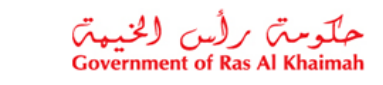

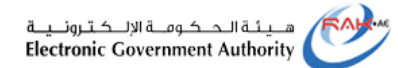

|                                                   |                                                                                                    | - 1 1   |
|---------------------------------------------------|----------------------------------------------------------------------------------------------------|---------|
| _ه.                                               | صفحه تعرض تفاصيل جميع جلسات اداره الدعوى التي اقيمت بحق القصب                                                                                                    | جلسات   |
|                                                   |                                                                                                    | ادارى   |
|                                                   | فسجل لطلب طلبك التعملي الاستدام من فاسيل التعملي الامانك                                                                                                    | الدعوى  |
| بك المحكمة الطلبات الرسوم الصادر الحكم الأمادات ا | ام يبلك القعمية الأطراف الطلبك والوائع القصليا المربطة المراقلك جلسك اداره الدعري بلسك المحكمة الإعلامك طل                                                                                    |         |
| تاريخ الجلسة القادمة                              | الرقم للمرجعي فاريخ الجلسة القرار سبب التأجيل                                                                                                    |         |
|                                                   | 13.12.2018 العاميل                                                                                                    |         |
|                                                   |                                                                                                    |         |
|                                                   |                                                                                                    |         |
| يف المحضر واعضاء مكتب إدارة الدعوي                | <ul> <li>انقر رابط الرقم المرجعي ليتم عرض تفاصيل محضر الحلسة من وح</li> </ul>                                                                                                    |         |
|                                                   | المشاركين بالمحضر والمرفقات المتعلقة به                                                                                                    |         |
|                                                   | المساريين بالمسلر والمراحات الملط با                                                                                                    |         |
|                                                   | 3000090917 - إدارة الدعوى (استنداف)                                                                                                    |         |
|                                                   | ( ,                                                                                                    |         |
| المرفقات                                          | محضر جلسة إدارة الدعوى                                                                                                    |         |
| وصف المنتقد تحميل                                 | بالداء -:<br>الله الألب الألب عن عارضا من عالمه، ما متابعات                                                                                                    |         |
|                                                   | حضن الطرف الأول محمد بصنفاء وكرام عن المذعبة بموجب وكاله فالوانية سابقه الأنبات<br>حضن المدعى الثاني المقيم في(راس الخيمة) هاتف رقبر(30) يحمل هوية شخصية رقم-784                              |         |
|                                                   | المدعى عليه استلم نسخة من المستندات و صحيفة الدعوى المتطقة بالدعوى و طلب اجلا للاطلاح و الرد<br>كلف مكتب ادارة الدعوى و كيل المدعية بترجمة صور من شبكات و مذكرة اعادة الشبك المقدمة في الدعوى |         |
|                                                   |                                                                                                    |         |
|                                                   |                                                                                                    |         |
|                                                   | وصف سبب التاجيل                                                                                                    |         |
|                                                   | للاطلاع و الرد من المدعى عليه ولترجمة مستندات من وكيل المدعية                                                                                                    |         |
|                                                   |                                                                                                    |         |
|                                                   |                                                                                                    |         |
|                                                   |                                                                                                    |         |
|                                                   | جا عوده الصفعه الرئيسية 🖕                                                                                                    |         |
|                                                   |                                                                                                    |         |
|                                                   | <ul> <li>انقر رابط عرض المرفقات للتتمكن من استعراض المستند المطلوب.</li> </ul>                                                                                                    |         |
|                                                   |                                                                                                    |         |
|                                                   | صفحة تعرض تفاصيل جميع جلسات المحكمة التي اقيمت بحق القضية.                                                                                                    | جلسات   |
|                                                   |                                                                                                    | المحكمة |
| المحكمة الإعلانات المحكمة الديود الصباد           | سانات التحسية الأمل في الطلبات ، أو قائم التحسابا الدر عطة الدر فقات حلبات إذار والدرم م الطباني                                                                                              |         |
|                                                   |                                                                                                    |         |
| سبب التأجيل كاريخ الجلسة القائمة                  | الرئم المرجعي الوصف تاريخ الجلسة القاضى امين السر القرار                                                                                                    |         |
| 30.03.3336                                        | 3000095115 حكم المحكمة (الإبتدائي) 23.06.2019 محمد السيد عبدالله                                                                                                    |         |
| 30.03.3333                                        | 3000090768 محمد السيد عبدالله (المدالي) 05.12.2018 محمد السيد عبدالله العكان                                                                                                    |         |
| 05.12.2018                                        | 3000090/33 حكم المحكمة (الإيلاني) 041.2.2018 محمد السيد حيدالله وقت<br>2000000492 مدير مارة لاللالة ) 27.11 2019 محمد الدير حيدالله حيدال                                                     |         |
| 20.11.2018                                        | معد سر عدل ۲۰۰۵ د دمور جنه (بدنی) ۲۰۱۱،۲۷۱۵ معد سر عدل معر به بهری                                                                                                    |         |
|                                                   |                                                                                                    |         |
| من وصف المحصل وأعضاء مديب أداره                   | <ul> <li>الفر رابط الرقم المرجعي نينم عرض تعاصين محصن جنسه المحدمة</li> <li>الفر رابط الرقم المرجعي نينم عرض تعاصين محصن جنسه المحدمة</li> </ul>                                              |         |
|                                                   | الدعوى المشاركين بالمحصر والمرقفات المتعلقة به                                                                                                    |         |
|                                                   |                                                                                                    |         |
|                                                   |                                                                                                    |         |
|                                                   |                                                                                                    |         |
|                                                   |                                                                                                    |         |
|                                                   |                                                                                                    | ı I     |

| العنوان | دليل استخدام الخدمات الإلكترونية للأطراف/محامين/شركات | رقم الإصدار | 1.3 |
|---------|-------------------------------------------------------|-------------|-----|
|         | الإستعلام عن تفاصيل القضايا                           |             |     |

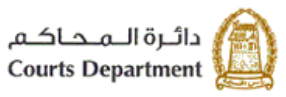

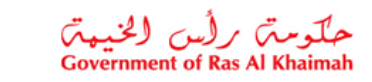

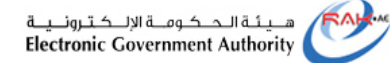

| 3000092866 - حكم المحكمة (الإيتداني)                                                                                                    |           |
|----------------------------------------------------------------------------------------------------|-----------|
| محضر الجلسة المرفقات ومد المعدد عميل                                                                                                    |           |
| يسبب .<br>بالرام المدعى عليهم بالتصامن والتكافل قيما بينهم بأن يدهموا للمدعى مبلغ مليون واريسمذه<br>وتلاقه الإف ومقة وضعين درهما وقادة ينسبه 12% طبروا من تاريخ لغامة هذه<br>الدحوى رحمى السداد الثام وتقييت المجر التعطي على موجودات المدعى حليها الاولى في<br>حدود الميلغ المقصى يه فقط والزامهم بالرسوم والمصاريف المدنسية والف درهم اتعانيه<br>للمحاماة. |           |
| 🔿 عرده الصفحة الرئيسية                                                                                                    |           |
| <ul> <li>انقر رابط عرض المرفقات للتتمكن من استعراض المستند المطلوب.</li> </ul>                                                                                                    |           |
| صفحة تعرض تفاصيل جميع الاعلانات المرسلة لأطراف القضية.                                                                                                    | الاعلانات |
| بياتك القصية الأطراف الطلبك والوقائع القصايا المرعطة المرفقك جلسك ادارة الدعوى جلسك المحكو الإعلامك طلبك المحكمة الرسوم المسادر                                                                                                    |           |
| الرقم المرجعي للإعلان المطلوب إعلانه فرع الإعلان الجهة جهة الورود تاريخ إستلام الإعلان تاريخ عسليم الإعلان إسم المعلن<br>3000089561 ابراهيم احمد تجاري كلى قسم الإحصاء جهة الورود 10.100 802.10.2018 فاهم على الشعولي                                                                                                    |           |
| <ul> <li>انقر رابط الرقم المرجعي للاعلان ليتم عرض تفاصيل الاعلان من وصف الاعلان والعنوان والمرفقات المتعلقة<br/>بالاعلان.</li> </ul>                                                                                                    |           |
| 3000092854 - الاعلانات القضائية                                                                                                    |           |
| شرح الإعلانات المرفقات                                                                                                    |           |
| تحذن الإحلان عن طريق للهاتف.<br>بالإعتلال إلى عنوان المدعى عنيد الموضع أعلام ألا يقلون عن طريق للهاتف<br>وأكر يمراجعة مقل المحكمة في الوقت والموعد المحند.                                                                                                    |           |
|                                                                                                    |           |
| عوده الصفعة الرئيسية                                                                                                    |           |
| <ul> <li>انقر رابط عرض المرفقات للتتمكن من استعراض المستند المطلوب.</li> </ul>                                                                                                    |           |

| العنوان | دليل استخدام الخدمات الإلكترونية للأطراف/محامين/شركات | رقم الإصدار | 1.3 |
|---------|-------------------------------------------------------|-------------|-----|
|         | الإستعلام عن تفاصيل القضايا                           |             |     |

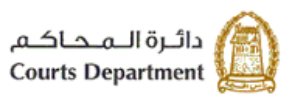

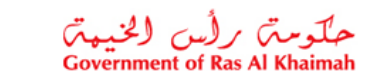

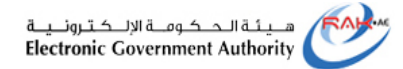

| صفحة تعرض تفاصيل جميع الطلبات التي طلبتها المحكمة بحق القضية. مثل طلب ندب خبير.                                                                                                    | طلبات    |
|----------------------------------------------------------------------------------------------------|----------|
| يبانك القصية الأطراف الطلبك والوقائع القصايا المرتبطة المرققك جلسك ادارة الدعوى جلسك المحكمة الإعلامك طلبك المحكمة الرسوم المسادر                                                                                                    | المحكمة  |
| رقم المعاملة الوصف رقم أمر القبض الحالة المنفوع تم إيداعه مثبتني (على نمه الأطراف) اسم متدم الطلب                                                                                                    |          |
| 9000013615 شهاده إلى من يهمه الأمر 8000025286 مسجله 50.00 50.00 طارق محمد خليفة                                                                                                    |          |
| 9000013587 شهاده لمن يهمه الأمر من واقع العلف 8000025250 مسجلة 5,000.00 محمد حسين العابد                                                                                                    |          |
| 9000012832 رسرم اخرى 8000024694 مسجلة 3.00 3.00 محمد حسين العابد                                                                                                    |          |
| 9000012831 دسمد حسين العابد 1.00 ممد حسين العابد                                                                                                    |          |
|                                                                                                    |          |
| صفحة تعرض تفاصيل جميع الطلبات التي قام بتقديمها الأطراف وصدر بحقها قرار.                                                                                                    | الطلبات  |
| عد بال والله عنه الأطراف المالية، والرفاف القدينة الدرفة الله فله عنه الدواني عليه الدعية الإعلامات المعام والرفاف                                                                                                    |          |
|                                                                                                    |          |
| ركم الطلب الخارجي نوع الطلب معنه / اسم حاله الطلب الداخلي القرار محمد القرار كاريخ القرار عناصيل القرار                                                                                                    |          |
| 9000015084 طلب صورة طبق الأصل من الإحالة الطرف الأول/طارق ماجد خليفة تم إصدار القرار موافقة شيخة أحمد عبدالرحمن البريكي 02.04.2019 🗹                                                                                                    |          |
|                                                                                                    |          |
| a fet e transfer transfer a sector 🖬 y returbanes e finales e returbanes de la sector e de la sector e de la s |          |
| • اصغط على أيفونه تفاصيل القرار ( 🔤 ) ليتم عرض نص القرار والمرفقات المتعلقة به.                                                                                                    |          |
| 1000000212 - جواز سفر                                                                                                    |          |
| تص القرار. المرفقات                                                                                                    |          |
| وصف السند كمنيل                                                                                                    |          |
| هوره طالب المندمه 🕐 عريس المراقات                                                                                                    |          |
| سمة موضه من الطلب 🚯 مرمن المربقات                                                                                                    |          |
| قرار موقع الكترونيا 📑 عرجن العرقتك                                                                                                    |          |
|                                                                                                    |          |
|                                                                                                    |          |
| <ul> <li>انقر رابط عرض المرفقات للتتمكن من استعراض المستند المطلوب.</li> </ul>                                                                                                    |          |
| صفحة تعرض تفاصيل جميع الرسوم المتاحة على القضية مع إمكانية سداد ودفع الرسوم غير المدفوعة من خلال                                                                                                    | الر سو م |
| ضغط على زر "دفع" كما هو موضح أدناه                                                                                                    | 15 5     |
|                                                                                                    |          |
|                                                                                                    |          |
| ال يولك التحدية الأطراف الطلبك والوقائع التحديا العريطة العراقات جلسك ادارة الدحرى جلسك المحكمة الإحتنات طلبك المحكمة الطلو ترجيع فيكور الحكم الأملاك [1]                                                                                                    |          |
| ركم المعاملة الوصف ركم أمر القيض الصالة الرسرم المنفوع متبقى (على نمه الأطراف) الداقع عنه                                                                                                    |          |
| رسرم التعرية 8000028239 سبلة 1,010.00 1,010.01 ممد عبد اللطوف عبد السلام عبد الملاق العبسي الشعي العمومي 😰 الع<br>1,010.00 1,010.01 مدينة 8000028239 مبلغ 1,010.00 1,010.00 ممد عبد اللطوف عبد الملاق العبسي التعريق التعريق التع                                                                                                    |          |
| المحمد عبد سعرت عبد سمام عبد سعرت عبد سمام عبد سعرت عبد سمام عبد سعرت عبد سمام عبد سعرت عبد المام عبد المعال ا<br>2000016335 (ميلد الدينية الألم 2000025244 مسطة 2000 50 00 مممد عبد المالي الحسير التحر الحسين العر الحسين 20 ال                                                                                                    |          |
| لمحمد عبد المليك علي المحمد عبد المليك المحمد عبد المليك المحمد عبد المليك المحمد عبد المليك المحمد المالي المحمد المالي المحمد المالي المحمد المالي المحمد المالي المحمد المالي المحمد المالي المحمد المالي المحمد المالي المحمد المحمد عبد المليك المحمد المحمد عبد المليك المحمد المحمد عبد المليك المحمد المحمد عبد المليك المحمد المحمد عبد المليك المحمد المحمد عبد المليك المحمد المحمد عبد المليك المحمد عبد المليك المحمد<br>محمد عبد المليك المحمد عبد المليك المحمد عبد المليك المحمد عبد المليك المحمد عبد المليك المحمد عبد المليك المحمد عبد المليك المحمد عبد المليك المحمد عبد المليك المحمد عبد المليك المحمد عبد المليك المحمد عبد المليك المحمد عبد المليك المحمد عبد الملي                                                                                                    |          |
| 9000013144 محمد عد المؤبد عد المالي الحبي الشعي التعبيمي 🛱 الم                                                                                                    |          |
|                                                                                                    |          |
|                                                                                                    |          |
|                                                                                                    |          |
|                                                                                                    |          |
|                                                                                                    |          |
|                                                                                                    |          |

| العنوان | دليل استخدام الخدمات الإلكترونية للأطراف/محامين/شركات | رقم الإصدار | 1.3 |
|---------|-------------------------------------------------------|-------------|-----|
|         | الإستعلام عن تفاصيل القضايا                           |             |     |

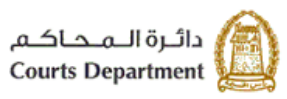

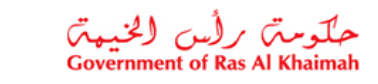

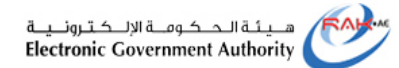

| صفحة تعرض تفاصيل جميع الكتب الرسمية المرسلة من المحكمة ضمن القضية.                                                                                                    | الصادر |
|----------------------------------------------------------------------------------------------------|--------|
| سانك التسبية الأطراف الطلبك، إذ فئم التصابا الدر قطة الدر فلك حلبك إذار فالدمن، حلبك المحكمة الإملايك المحكمة ال سر                                                                                                    |        |
|                                                                                                    |        |
| ركم المتدر الوطن الوطن المناب المناب المنا |        |
|                                                                                                    |        |
| <ul> <li>انقر رابط رقم الصادر ليتم عرض تفاصيل الكتاب الرسمي من المرسل والموضوع والنص والمرفقات المتعلقة<br/>بالصادر</li> </ul>                                                                                                    |        |
| 1                                                                                                    |        |
|                                                                                                    |        |
| الجهة المربــل: السادة/ الدائرة المائية برأس الغيمة المحترمين                                                                                                    |        |
| الموضوع فص الرسالة                                                                                                    |        |
| تجميد مستحلك<br>حجز الفيائع طبى دمه للتصبه الدراق حكم (مدنى جزئي 24-2019)                                                                                                    |        |
| الملاحظات المرفقات                                                                                                    |        |
| المراهلات:<br>حكم التصنية: مندى جزاى 201924<br>                                                                                                    |        |
|                                                                                                    |        |
| 🚭 عوده المنفسة الرئيمية                                                                                                    |        |
| <ul> <li>انقر رابط عرض المرفقات للتتمكن من استعراض المستند المطلوب.</li> </ul>                                                                                                    |        |
| صفحة تعرض منطوق الحكم النهائي وتاريخه.                                                                                                    | الحكم  |
| الم الصنار المكر المجرزات<br>التاريخ: 10.02.2015                                                                                                    |        |
| الحكم:حكمته المحكمة:-<br>بإتيابك ما اتفق طيه الخصمان بمحصر جلسة يوم 02/02/2015 وجعله في قوة السند واجب التغذيذ .                                                                                                    |        |
|                                                                                                    |        |

| العنوان | دليل استخدام الخدمات الإلكترونية للأطراف/محامين/شركات | رقم الإصدار | 1.3 |
|---------|-------------------------------------------------------|-------------|-----|
|         | الإستعلام عن تفاصيل القضايا                           |             |     |

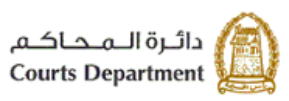

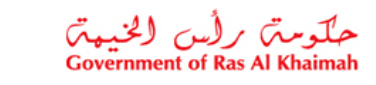

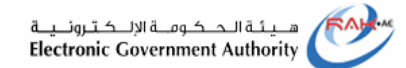

| الأملات ا                | حكمة الإملادك طلبك المحكمة الطلبك الرسوم الصلار الحكم | الأ يبك للعدية الأطراف الطلبك والوقاع التعدية المربيطة المرتفك جلسك ادارة الدعوى جلسك المم                                                                               |
|--------------------------|-------------------------------------------------------|----------------------------------------------------------------------------------------------------|
|                          | ندع تر مرده مترقه (على نمة التصرية)<br>10,000.00 تق   | ركم الأملنة وست الأملكة فيمة الأملكة متر نقمه معيني (على شه الأطراف)<br>10,000.00 المكات التعملية 10,000.00 المكات التعملية (على شه الأطراف)                             |
| .لھ                      | مر الايداع المتعلقة بالامانة بحسب نوع                 | انقر رابط رقم الامانة ليتم عرض جدول أوامر الصرف وأواه<br>900014658 - المتانة القضايا                                                                                     |
|                          | أوامر الصرف                                           | أوامر الإيداع                                                                                                    |
| ئم                       | ركم أمر القبض المبلغ الحالة المسك                     | ر کم آمر القیمن المیلغ الحاله الدائع<br>دومه دومه ۵۵ مرکز بر از الحاله                                                                                                   |
|                          | 0,000.00 8000025823                                   | 3,500,00 8000025820 مى شىريە<br>2,500,00 8000025821 مى شىريە                                                                                                    |
|                          |                                                       | 4,000.00 8000025822                                                                                                    |
|                          |                                                       | 🖒 حوده المنفعة الرئيبية                                                                                                    |
|                          | ضية                                                   | ette a activity to the starts                                                                                                    |
|                          | • •                                                   | صفحه نعرص تفاصيل جميع الحجورات الني نمت بموجب القد                                                                                                    |
|                          |                                                       | صفحه نعرص نفاصيل جميع الحجورات اللي نمت بموجب الفد                                                                                                    |
|                          |                                                       | صفحة نعرض نفاصيل جميع الحجور ال الذي نمك بموجب الفد<br>ال المكم الأمانك بيانك للركبة المعيرتك                                                                            |
| للملة                    | الدوع                                                 | صفحة لعرض تفاصيل جميع الحجور ال الذي تمك بموجب الفد<br>ال المكم الأمانك بيانك للركبة الميرزاك<br>الميرزاك المربعي                                                        |
| الملة<br>محبرز           | <br>النوع<br>المتحلقات الشخصية                        | صفحة لعرض تفاصيل جميع الحجور ال الذي تمك بموجب القد<br>ال المكم الأملك بيلك المركبة المبرزات<br>المبرزات المرقم المرجعي<br>4/2019 2000000034                             |
| المللة<br>محجوز<br>محجوز | <br>النوع<br>المتعلقات الشغصية<br>جواز سفر            | صفحة لعرض تفاصيل جميع الحجور ال التي تمك بموجب الفد<br>ال المَم الأملاك بيلاك المركبة المبرزاك<br>المبرزاك المركبة المبريوي<br>4/2019 2000000034<br>9/2018 1000000194    |
| المللة<br>محجزز<br>محجزز | <br>النوع<br>المتعلقات الشخصية<br>جواز سفر            | صفحة لعرض تفاصيل جميع الحجور ال الذي تمك بموجب الفد<br>ال الحكم الأملك بيلك المركبة العبرزاك<br>المبوزاك الرئم المرجعي<br>4/2019 2000000034<br>9/2018 1000000194         |
| المله<br>محبرز<br>محبرز  | ب ب<br>النوع<br>المتعلقات الشخصية<br>جواز سفر         | صفحة لعرض تقاصيل جميع الحجور ال الذي تمك بموجب القد<br>ال الحكم الأملاك بيانك المركبة العبوزاك<br>المبوزات الدي المرجعي<br>4/2019 2000000034<br>9/2018 1000000194        |
| الملة<br>محبرز<br>محبرز  | ب بر<br>النوع<br>جواز سفر                             | صفحة لعرض تقاصيل جميع الحجور ال الذي تمك بموجب القد<br>الحم الأملاك بيلك المركبة المبرزاك<br>المعرزات الدعم المرجعي<br>4/2019 2000000034<br>9/2018 1000000194            |
| الملك<br>محبرز<br>محبرز  | ب ب<br>الدي<br>الديلةك الشغصية<br>جواز سفر            | صفحة لعرض تفاصيل جميع الحجور ال الذي تمك بموجب الفد<br>ال المرابع الأملك بيلك المركبة العبوزات<br>الموزات الدورات الذي المرجعي<br>4/2019 2000000034<br>9/2018 1000000194 |

| العنوان | دليل استخدام الخدمات الإلكترونية للأطراف/محامين/شركات | رقم الإصدار | 1.3 |
|---------|-------------------------------------------------------|-------------|-----|
|         | الإستعلام عن تفاصيل القضايا                           |             |     |

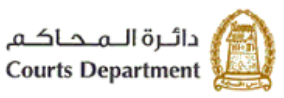

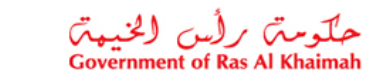

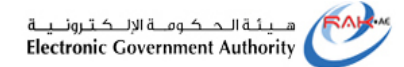

| لحجوزات وقيمتها وتاريخ تسليمها وعلى اي طرف | انقر رابط الحجوزات ليتم عرض تفاصيل ماهية ا                                                                                                    |
|--------------------------------------------|----------------------------------------------------------------------------------------------------|
|                                            | 1000000212 - جراز سار                                                                                                    |
|                                            | 28.42.20m8 (Jon 10 (Jon 10 (Jo |
|                                            | bella de la construcción de la construcción de la construcción de la construcción de la construcción de la const                                                                                                    |
|                                            | 28.42.2019 Select Select                                                                                                    |
|                                            | مطرمان البوال                                                                                                    |
|                                            | 271304 mp2.4v                                                                                                    |
|                                            | الله: سورية العالمين: عرب                                                                                                    |
|                                            | 31.02399 Jacobs 01.01399 John                                                                                                    |
|                                            | م الشرق، رام الشرق، الإس                                                                                                    |
|                                            | 100040552 yr                                                                                                    |
|                                            |                                                                                                    |
|                                            |                                                                                                    |
|                                            |                                                                                                    |
|                                            |                                                                                                    |
|                                            | April Marked Market                                                                                                    |

| ئ | h | ~ | Z | 6 |
|---|---|---|---|---|
| _ | _ |   | _ | - |

- انقر على اي معلومة تظهر على شكل رابط باللون الازرق، لتظهر مباشرة تفاصيل تلك المعلومة.
  - يمكنك التنقل بين صفحات تفاصيل القضية بطريقتين:
- تنقل افقيا بين الصفحات من خلال الاسهم ( () ) ثم انقر عنوان الصفحة المطلوبة.
  - انقر الايقونة اعلى يسار الشاشة ( 
     وقم باختيار الصفحة المطلوبة من القائمة.

| العنوان | دليل استخدام الخدمات الإلكترونية للأطراف/محامين/شركات | رقم الإصدار | 1.3 |
|---------|-------------------------------------------------------|-------------|-----|
|         | الإستعلام عن تفاصيل القضايا                           |             |     |

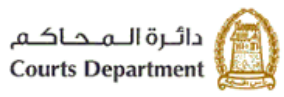

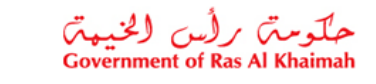

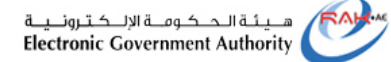

# 2. قائمة القضايا المؤجلة

تمكنك هذة الصفحة من بحث واستعراض قضاياك التي تم تأجيلها حسب نوع المحكمة أونوع القضية.

|                                                     |                      | الاستعلام عن تفاصيل القضايا |            |                              |       |             |                   |             |        |
|-----------------------------------------------------|----------------------|-----------------------------|------------|------------------------------|-------|-------------|-------------------|-------------|--------|
| تقاسيل التحدايا فاتعد التحدايا المؤجلة جدول الجاسات |                      |                             |            |                              |       | ži          |                   |             |        |
|                                                     |                      |                             |            |                              |       | 2           |                   | ت البحث     | خيارا، |
|                                                     |                      |                             |            | <u>م</u>                     |       | نوع القصية: | ~                 | ji.         | المحكا |
| ^                                                   | تاريخ الجلسة القادمة | سبب التأجيل (إن ؤجد)        | أخر جلسة   | الدافرة                      | المدة | رقم القحىية | نوع القصية        | رقم الطلب   |        |
|                                                     | 01.01.2020           |                             |            |                              | 2019  | 2           | قصايا مستعجلة     | 30000006534 |        |
| E                                                   | 16.07.2020           |                             | 3000094928 |                              | 2019  | 2           | قصابا مستعجلة     | 30000006534 |        |
|                                                     | 27.01.2025           |                             |            | قسم التوجيه و الإصلاح الاسري | 2019  | 5           | حلله اسريه        | 10000010267 |        |
|                                                     | 08.02.2025           |                             |            | دائرة التنفيذ الثالثة        | 2019  | 2           | إستشكالات التغفيذ | 70000000295 |        |
|                                                     | 10.02.2025           |                             | 3000093154 | دائرة التنفيذ الثالثة        | 2019  | 2           | إستشكالات التغفيز | 70000000295 |        |
|                                                     | 12.02.2025           |                             | 3000093155 | دائرة التنفيذ الثالثة        | 2019  | 2           | إستشكالات التنفيذ | 70000000295 |        |
|                                                     | 13.02.2025           |                             |            | دائرة التنفيذ الثالثة        | 2019  | 42254542    | التنفيذ المددى    | 60000000994 |        |
|                                                     | 16.02.2025           |                             | 3000093156 | دائرة التنفيذ الثالثة        | 2019  | 42254542    | التنفيذ المددى    | 60000000994 |        |
|                                                     | 16.02.2025           |                             |            |                              | 2019  | 2           | منازعات التنفيذ   | 90000000027 |        |
| ~                                                   | 19.02.2025           |                             | 3000093157 |                              | 2019  | 2           | منازعات التنفيذ   | 90000000027 |        |

 لعرض القضايا المؤجلة الخاصة بالمستخدم بحسب نوع محكمة معينة، انقر القائمة المنسدلة لخيار "محكمة" وقم باختيار المحكمة المطلوبة، ثم انقر بحث لتظهر كافة القضايا المؤجلة من ذلك النوع.

| ~ |                                | المحكمة: |
|---|--------------------------------|----------|
|   |                                |          |
|   | المرحلة الإبتدائية             | رەم      |
|   | س حلة المسنعات<br>مرحلة التمسن | 94       |
|   | لتتفيد المددى                  | 34       |
|   | محكمة البوم الواحد             | 34       |

| العنوان | دليل استخدام الخدمات الإلكترونية للأطراف/محامين/شركات | رقم الإصدار | 1.3 |
|---------|-------------------------------------------------------|-------------|-----|
|         | الإستعلام عن تفاصيل القضايا                           |             |     |

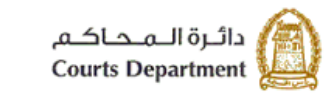

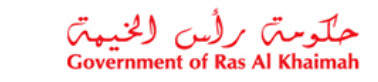

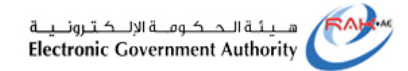

 لعرض قضاياك المؤجلة بحسب نوع قضية معين، انقر القائمة المنسدلة لخيار "نوع القضية" وقم باختيار النوع المطلوب، ثم انقر بحث لتظهر كافة القضايا المؤجلة من ذلك النوع.

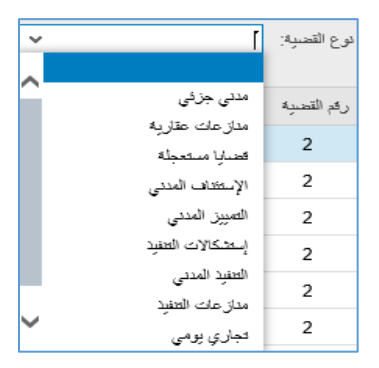

تعرض القائمة تفاصيل القضايا المؤجلة من رقم الطلب، ونوع القضية، ورقمها، وسنتها، ودائرتها القضائية، ورقم آخر جلسة تمت، وسبب التأجيل (ان وجد)، وتاريخ الجلسة القادمة.

| حظات:                                                                                                    | ملا |
|----------------------------------------------------------------------------------------------------|-----|
| <ul> <li>يمكنك النقر على عنوان العمود لترتيب البيانات تازليا أو تصاعديا.</li> <li>يمكنك النقر على السهم اسفل عنوان العمود للتصفية. على سبيل المثال، قم باختيار "امر على عريضة" لعرض جميع القضايا من هذا النوع.</li> </ul> |     |
| نوع القصيبة                                                                                                    |     |
| قرز بترتيب تصاعدي<br>قرز بترتيب تدارلي                                                                                                    |     |
| (الكل)<br>(تصفيه محدده بواسطه المستخدم)<br>أمر أدار                                                                                                    |     |
| امن اداء<br>أمن على عريضية<br>إستشكالات التغيير                                                                                                    |     |
| <ul> <li>انقر زر "مسح" لمسح خياراتك والبحث من جديد.</li> </ul>                                                                                                    |     |

| العنوان | دليل استخدام الخدمات الإلكترونية للأطراف/محامين/شركات | رقم الإصدار | 1.3 |
|---------|-------------------------------------------------------|-------------|-----|
|         | الإستعلام عن تفاصيل القضايا                           |             |     |

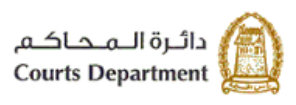

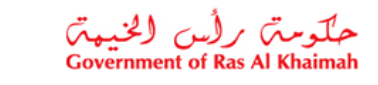

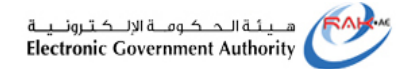

انقر على رقم طلب ما لتظهر شاشة تفاصيل القضية متضمنة معلومات أوفى عن تفاصيل ذلك الطلب كما ذكر سابقا:

| تاريخ الجلسة القائمة | سبب التأجيل (إن رُجد)      | أخر جلسة   | الدائرة                        | المدة | رقم القصية | نوع القصيبة | ر قم الطلب  |           |
|----------------------|----------------------------|------------|--------------------------------|-------|------------|-------------|-------------|-----------|
| 07.03.2025           | لندب الخبرة                | 3000093317 | الدائره المدنية الجزئية الثلثة | 2019  | 10         | مدنى جزئى   | 30000006354 | $\supset$ |
| 28.04.2919           | 4                          | 3000087131 | الدائره المدنية الجزئية الثلثة | 2018  | 1          | مدنى جزئى   | 30000005915 |           |
| 03.09.3018           |                            |            | الدائرة الجزئية الثانية        | 2018  | 58         | مدنى جزئى   | 30000006180 |           |
| 06.11.3018           | لإعلان الشركة المدعى عليها | 3000090011 | الدائرة الجزئية الثانية        | 2018  | 58         | مدنى جزئى   | 30000006180 |           |
| 30.03.3333           |                            | 3000090768 | الدائره الجزئية الثانية        | 2018  | 58         | مدنى جزئى   | 30000006180 |           |

4. انقر على رقم آخر جاسة للقضية، لتظهر تفاصيل تلك الجاسة اسفل الصفحة مبينة محضر الجلسة والمرفقات الخاصة بتلك الجلسة وسبب تأجيلها وفقا لما تم عرضه مسبقا ضمن شاشة تفاصيل الجلسة.

| العنوان | دليل استخدام الخدمات الإلكترونية للأطراف/محامين/شركات | رقم الإصدار | 1.3 |
|---------|-------------------------------------------------------|-------------|-----|
|         | الإستعلام عن تفاصيل القضايا                           |             |     |

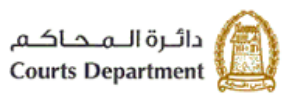

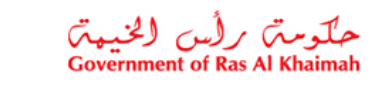

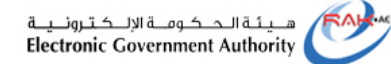

### 3. جدول الجلسات

تمكنك هذة الصفحة من بحث واستعراض جدول الجلسات الخاص بك بيوم معين. انقر على يوم ما من التقويم يمين الصفحة لتظهر لك قائمة الجلسات المدرجة خلال ذلك اليوم متضمنة رقم الطلب، ونوع القضية، ورقمها، وسنتها، ودائرتها القضائية، ورقم آخر جلسة تمت، وسبب التأجيل (ان وجد)، وتاريخ الجلسة القادمة.

|                 |                 |            |                                        |       |             |               |             | ايا     | قض                                                | ل ال    | صيرا | ئفا  | عن    | ڈم خ    | ىتعلا |
|-----------------|-----------------|------------|----------------------------------------|-------|-------------|---------------|-------------|---------|---------------------------------------------------|---------|------|------|-------|---------|-------|
|                 |                 |            |                                        |       |             |               | والجلسات    | لە جىرل | ا المؤجا                                          | لقصبايا | فضة  |      | هنايا | حِل الق | lis . |
| ۇجد) ئارىخ الجا | سبب التأجيل (إن | آخر جلسة   | الدافرة                                | السنة | رائم القصية | دوع التصبة    | رقم للمثلب  |         |                                                   |         |      |      |       |         |       |
| 9.2019          |                 | 3000095089 | العدارعات الإيجارية و العقارية الثانية | 2019  | 2           | مدارعات طارية | 30000006394 |         |                                                   | 2       | 019  | ستعد |       |         | ,     |
|                 |                 |            |                                        |       |             |               |             | السبت   | الأهد الاثنين للأثلاء الأربعاء للحبيس لجمعة السبت |         |      |      |       |         |       |
|                 |                 |            |                                        |       |             |               |             | 7       | 6                                                 | 5       | 4    | 3    | 2     | 1       | 38    |
|                 |                 |            |                                        |       |             |               |             | 14      | 13                                                | 12      | 11   | 10   | 9     | 8       | 37    |
|                 |                 |            |                                        |       |             |               |             | 21      | 20                                                | 19      | 18   | 17   | 16    | 15      | 38    |
|                 |                 |            |                                        |       |             |               |             | 28      | 27                                                | 26      | 25   | 24   | 23    | 22      | 39    |
|                 |                 |            |                                        |       |             |               |             | 5       | 4                                                 | 3       | 2    | 1    | 30    | 29      | 40    |
|                 |                 |            |                                        |       |             |               |             | 12      | 11                                                | 10      | 9    | 8    | 7     | 6       | 41    |

انقر على رقم طلب ما لتظهر شاشة تفاصيل القضية متضمنة معلومات أوفى عن تفاصيل ذلك الطلب كما ذكر سابقا:

| تاريخ الجلسة القادمة | سبب الثأجيل (إن رُجد)      | آخر جلسة   | الدائرة                         | السنة | رقم القصية | نوع القصية | رقم الطلب   | $\checkmark$ |
|----------------------|----------------------------|------------|---------------------------------|-------|------------|------------|-------------|--------------|
| 07.03.2025           | للدب الخبرة                | 3000093317 | الدائرة المدنية الجزئية الثالثة | 2019  | 10         | مدنى جزئى  | 30000006354 | $\supset$    |
| 28.04.2919           | 2                          | 3000087131 | الدائرة المدنية الجزئية الثالثة | 2018  | 1          | مدنى جزئى  | 30000005915 |              |
| 03.09.3018           |                            |            | الدائره الجزئية الثانية         | 2018  | 58         | مدنى جزئى  | 30000006180 |              |
| 06.11.3018           | لإعلان الشركة المدعى عليها | 3000090011 | الدائره الجزئية الثانية         | 2018  | 58         | مدنى جزئى  | 30000006180 |              |
| 30.03.3333           |                            | 3000090768 | الدائره الجزئية الثانية         | 2018  | 58         | مدنى جزئى  | 30000006180 |              |

2. انقر على رقم آخر جلسة للقضية، لتظهر تفاصيل تلك الجلسة أسفل الصفحة مبينة محضر الجلسة والمرفقات الخاصة بتلك الجلسة وسبب تأجيلها وفقا لما تم عرضه مسبقا ضمن شاشة تفاصيل الجلسة.

4. المتطلبات التقنية لاستخدام الخدمات الإلكترونية لمحاكم رأس الخيمة

| العنوان | دليل استخدام الخدمات الإلكترونية للأطراف/محامين/شركات | رقم الإصدار | 1.3 |
|---------|-------------------------------------------------------|-------------|-----|
|         | الإستعلام عن تفاصيل القضايا                           |             |     |

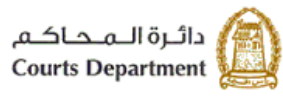

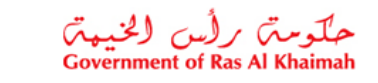

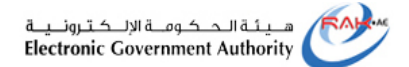

للاستفادة من الخدمات الالكترونية لمحاكم رأس الخيمة، يجب توفر بعض البر امج والملحقات في متصفحك لتجنب التعرض لأي مشكلة خلال الاستخدام، لذلك يرجى التأكد من التالي:

- تحميل واستخدام متصفح "Internet Explorer 11" عند استخدام الخدمات الالكترونية.
   <u>اضغظ هنا</u> لتحميل المتصفح)
- 2. تحميل برنامج "Adobe Acrobat Reader DC " الخاص بعرض ملفات "PDF " (اضغط هذا لتحميل البرنامج)
  - تحميل الملحق الخاص لدعم اللغة من خلال موقع أدوبي الرسمي.
     (<u>اضغط هنا</u> لتحميل الملحق)

| العنوان | دليل استخدام الخدمات الإلكترونية للأطراف/محامين/شركات | رقم الإصدار | 1.3 |
|---------|-------------------------------------------------------|-------------|-----|
|         | الإستعلام عن تفاصيل القضايا                           |             |     |

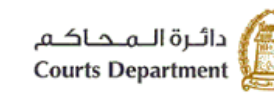

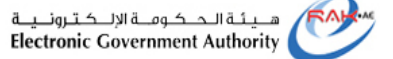

5. اسئلة متكررة

- كيف يمكننى استعراض تفاصيل القضايا الخاصة بى فقط؟ (البند# 1)
- كيف يمكنني استعراض قائمة القضايا المؤجلة الخاصة بي؟ (البند# 2)
- كيف يمكنني استعراض جدول الجلسات الواجب على حضور ها خلال يوم ما؟ (البند# 3)
- ما هي المتطلبات التقنية اللازمة لاستخدام الخدمات الالكترونية لمحاكم رأس الخيمة؟ (بند # 5)

حلومتی برأس الخیمتی Government of Ras Al Khaimah

ما هي أنواع القضايا المتاحة للإستعلام إلكترونياً؟

| العنوان | دليل استخدام الخدمات الإلكترونية للأطراف/محامين/شركات | رقم الإصدار | 1.3 |
|---------|-------------------------------------------------------|-------------|-----|
|         | الإستعلام عن تفاصيل القضايا                           |             |     |